### Job Training Data Entry

Job Training (JT) data entry can be initiated several different ways in ACRES.

The first instructions provided below are for entering your Job Training Performance Measures data.

#### Logging into ACRES

To log into ACRES, open your Internet Browser and enter the following URL: <u>https://acres6.epa.gov</u>

- **1.** Select the LOGIN button.
- 2. Enter your Login.gov Email address and Password.
- **3.** Enter your security codes.

| SEPA United States<br>Emvironmental Protection Agency EPA GAT | EWAY                                                                                                    |
|---------------------------------------------------------------|----------------------------------------------------------------------------------------------------|
|                                                               | Select a Login Method                                                                                                    |
|                                                               | LOGIN.GOV EPA Gateway is using a credential provider to allow                                                                                                 |
|                                                               | you to sign in to your account safely and securely.<br>If you do not have an existing Login.gov account, you<br>will be able to create one before you log in. |
|                                                               | LOGIN                                                                                                    |
|                                                               | ⑦ FAQ 🔇 Help 🥏 Rules of Behavior 😯 Privacy & Security Notice                                                                                                  |

### The ACRES Homepage displays.

| 🏫 Quick Start - Work Packages My Account - |                                                                                                    |                                                                                                    |   | Property -                                                                                                    | Type property name or ID                                                                                                    | Advanced<br>Search |
|--------------------------------------------|----------------------------------------------------------------------------------------------------|----------------------------------------------------------------------------------------------------|---|----------------------------------------------------------------------------------------------------|----------------------------------------------------------------------------------------------------|--------------------|
| WHERE DO I START?<br>Add a CA to my list   | R<br>WORK PACKAGES<br>1 Open Work Packages<br>Actions for Me<br>1 work packages in progress<br>Actions for PO | MY ACCOUNT<br>Email: acres_help@epa.gov<br>Notifications:<br>My email preferences<br>2 Total Cooperative Agreements | _ | LEARNING<br>New Release<br>► ACRES is up<br>most recent c<br>Quick Refere<br>► Starting Job T<br>► Brownfields G | CENTER<br>S<br>ated every 4 weeks. View a summanges in the Release Notes EXT<br>nce<br>ranning Data Entry EXT<br>rant Reporting in ACRES EXT | search             |
|                                            | What is a work package?                                                                                       |                                                                                                    | J |                                                                                                    |                                                                                                    |                    |

Adding your Cooperative Agreement to ACRES

To gain access to your Job Training Performance Measures, you will need to add your cooperative agreement number to your ACRES account.

- 1. From your ACRES home page, click the Add CA to my list link on the Where Do I Start Card? card.
- 2. Enter your 8-digit cooperative agreement number. Leave out any prefixes (JT) and suffixes (-0, -1).

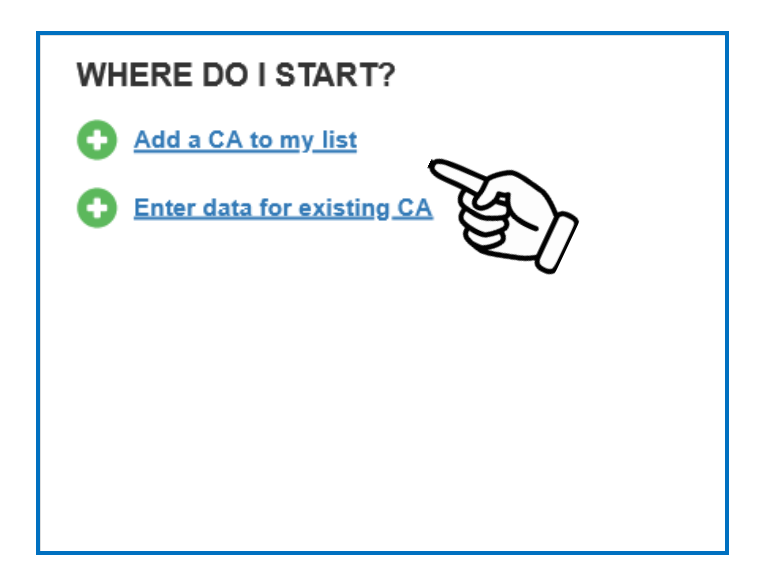

### Entering Your Job Training Data

To enter your Job Training data, you need to acess the Job Training Performance Measures form. You can access the Performance Measures, by selecting:

- > the Enter data for existing CA link on the Where do I start? card, or
- > the **Total Cooperative Agreements** link on the **My Account** card on your ACRES Home screen.
- 1. On the Where Do I start? card on your homepage, select the Enter Data for existing CA link.

| A Quick Start - Work Packages My Account -                                 |                                                                   |                                                                                                    | Property - Type property name or ID Advanced Search                                                                                                    |
|----------------------------------------------------------------------------|-------------------------------------------------------------------|----------------------------------------------------------------------------------------------------|----------------------------------------------------------------------------------------------------|
| Welcome,                                                                   |                                                                   |                                                                                                    |                                                                                                    |
| WHERE DO I START?                                                          | WORK PACKAGES                                                     | MY ACCOUNT                                                                                            | LEARNING CENTER                                                                                                    |
| Add a CA to my list     Add a CA to my list     Inter data for existing CA | Actions for Me<br>• 1 work packages in progress<br>Actions for PO | Email: acres_help@epa.gov<br>Notifications:<br>My email preferences<br>2 Total Cooperative Agreements | New Releases ACRES is updated every 4 weeks. View a summary of the most recent changes in the Release Notes EXT Quick Reference Starting Job Training Data Entry EXT Brownfields Grant Reporting in ACRES EXT |

2. On the My Cooperative Agreement screen, locate the CA to which you will enter Performance Measures data and click the CA Name.

| My Cooperative Agreements<br>You are associated with the following Cooperative Agreements (CAs)<br>Add a Cooperative Agreement to My List |                       |           |              |               |         |                 |              | Narrow Results         |    |
|----------------------------------------------------------------------------------------------------|-----------------------|-----------|--------------|---------------|---------|-----------------|--------------|------------------------|----|
| CA Name (CA#)                                                                                                    | Associated Properties | CA Status | CA Type 🛛 🕸  | Announce Year | State 1 | Funding Type(s) | Award Amount | Additional Actions 😯   | J1 |
| King County Department of Community & Human Services<br>(JT01J51701)                                                                      | N/A                   | Closed    | Job Training | FY18          | WA      | Job Training    | \$200,000.00 | Remove CA from My List | ;  |
| Southern Idaho Workforce Development Group TST<br>(BF00TST127)                                                                            | N/A                   | Open      | Job Training | FY16          | ID      | Job Training    |              | Remove CA from My List |    |
| Showing 1 to 2 of 2 entries  Add a Cooperative Agreement to My List                                                                       |                       |           |              |               |         |                 |              |                        |    |

**3.** You will navigate to the **Cooperative Agreement (CA) Detail** page, which displays Basic Info, Actions, and any cumuluative data previously reported for your Job Training CA.

| Cooperative Agre                                                                        | ement (CA) Detail fo                                             | or King County Departm                                                     | ent of Community & Hu                            | uman Services                    |                                                                                    |
|-----------------------------------------------------------------------------------------|------------------------------------------------------------------|----------------------------------------------------------------------------|--------------------------------------------------|----------------------------------|------------------------------------------------------------------------------------|
| Print Page                                                                              |                                                                  |                                                                            |                                                  |                                  |                                                                                    |
| PLEASE NOTE: Information shown                                                          | is the most current in ACRES and may in                          | clude draft and approved data                                              |                                                  |                                  |                                                                                    |
| asic Info                                                                               |                                                                  | Dates & Statuses                                                           |                                                  | Funding                          |                                                                                    |
| Number:<br>ate:<br>ingressional Districts:<br>Type:<br>incurse ment Year:               | JT 01J51701<br>WA<br>WA-1 WA-7 WA-8 WA-9<br>Job Training<br>FY18 | Award Date:<br>Initial Project Period:<br>Current POP End Date:<br>Status: | 09/13/2018<br>10/01/2018 to 09/30/2021<br>Closed | Funding Source:<br>Total Funded: | Regionally Funded<br>\$200,000.00                                                  |
| ctions                                                                                  | 1110                                                             |                                                                            |                                                  | CA Contact                       |                                                                                    |
| View CA Fact Sheet EXIT<br>View CA Submission Archive<br>Enter Performance Measure Data |                                                                  |                                                                            |                                                  | Primary Reviewer/Contact: 😣      | Morales, Susan<br>EPA Regional Brownfields Team<br>acres_test@sra.com 415-972-3970 |
| Performance Measure I                                                                   | nformation                                                       |                                                                            |                                                  |                                  |                                                                                    |
| erformance Measure                                                                      |                                                                  |                                                                            | Cumulative Value                                 |                                  |                                                                                    |
| lumber of Training Cohorts Complet                                                      | ed                                                               |                                                                            | 0                                                |                                  |                                                                                    |
| umber of participants entering regis                                                    | tered apprenticeships, labor management                          | partnerships or other workforce training programs                          | 0                                                |                                  |                                                                                    |
| umber of Participants Entering Train                                                    | ning                                                             |                                                                            | 18                                               |                                  |                                                                                    |
| umber of Veterans Entering Trainin                                                      | g                                                                |                                                                            | 0                                                |                                  |                                                                                    |
| umber of Participants Completing T                                                      | raining                                                          |                                                                            | 18                                               |                                  |                                                                                    |
| umber of Participants Obtaining Em                                                      | ployment                                                         |                                                                            | 10                                               |                                  |                                                                                    |
| umber of Individuals that did not Ot                                                    | otain Employment but are Pursuing Educat                         | ion (e.g., GED, college courses, etc.)                                     | 0                                                |                                  |                                                                                    |
| verage Hourly Wage of Participants                                                      | Obtaining Employment                                             |                                                                            | \$25.34                                          |                                  |                                                                                    |
| Funds Leveraged                                                                         |                                                                  |                                                                            |                                                  |                                  |                                                                                    |
| unding Source Name                                                                      | Activity Funded                                                  |                                                                            | Amount                                           |                                  |                                                                                    |
| ty of King                                                                              | Recruitment, screening a                                         | oplicants                                                                  | \$5,420.00                                       |                                  |                                                                                    |
| ept. of Labor STEP                                                                      | Worker training and job pl                                       | acement assistance                                                         | \$25,130.00                                      |                                  |                                                                                    |
|                                                                                         | Total Funds Leveraged                                            |                                                                            | \$30,550.00                                      |                                  |                                                                                    |
|                                                                                         |                                                                  |                                                                            |                                                  |                                  |                                                                                    |

- 4. From the CA Details page, click the Enter Performance Measures Data link, located in the Actions section.
- 5. The Job Training form displays. Complete the Job Training Performance Measures by entering data in the Performance Measure Information, Leveaged Funding, Success Stories (Optional), and Supplemental Performance Measure Information (Optional) sections.

<u>Note</u>: When entering your Performance Measures data, you are able to add and/or update previous year's data.

| n Quick                 | Start - Work Packa                               | ges My Acco       | unt +             |                   |                    |                                                                                 |        |                                                    |                    |                    | Property -     | Type property name or ID | Advanced<br>Search |
|-------------------------|--------------------------------------------------|-------------------|-------------------|-------------------|--------------------|---------------------------------------------------------------------------------|--------|----------------------------------------------------|--------------------|--------------------|----------------|--------------------------|--------------------|
| Job Tra                 | Job Training Reporting Form - City of East Point |                   |                   |                   |                    |                                                                                 |        |                                                    |                    |                    |                |                          |                    |
|                         |                                                  |                   |                   |                   |                    |                                                                                 |        |                                                    |                    |                    |                |                          |                    |
| (1)                     |                                                  |                   |                   |                   |                    | (                                                                               | 2-     |                                                    |                    |                    | (3             | 3)                       |                    |
|                         | Ente                                             | er CA Information |                   |                   |                    | Enter Performa                                                                  | nce Me | asure Data                                         |                    |                    | Review 8       | & Submit                 |                    |
| Coopera                 | ative Agreement (                                | CA) Informat      | tion              |                   |                    |                                                                                 |        | ❤ General Notes                                    |                    |                    |                |                          |                    |
| Cooperative A           | greement (CA) Inform                             | ation             |                   |                   |                    |                                                                                 |        | Required fields denoted with *                     |                    |                    |                |                          |                    |
| CA Name:                |                                                  | City of East      | Point             |                   |                    |                                                                                 |        | <ul> <li>EPA Form #6200-04, Form Approx</li> </ul> | oved, OMB No. 2    | 050-0192, Expires  | 03-31-2026     |                          |                    |
| CA Number:              |                                                  | JT 02D0562        | 1                 |                   |                    |                                                                                 |        |                                                    |                    |                    |                |                          |                    |
| State:                  | State: GA                                        |                   |                   |                   |                    |                                                                                 |        | How do Federal Fiscal (FYs) and Quarters work?     |                    |                    |                |                          | + Expand           |
| Announcement Year: 2021 |                                                  |                   |                   |                   |                    | <ul> <li>Temporary Submission Notes (No Notes Added)</li> <li>Collap</li> </ul> |        |                                                    |                    | - Collapse         |                |                          |                    |
| Initial Project Per     | iod:                                             | 07/01/2021        | to 06/30/2024     |                   |                    |                                                                                 |        | These notes are a temporary note to                | vour regional rer  | presentative to as | ca question or | share comments about thi | s work package     |
| Current POP End         | Date:                                            |                   |                   |                   |                    |                                                                                 |        | When the work package is approved                  | , the temporary si | ubmission notes a  | re deleted.    |                          | , non paenage.     |
| Status:                 |                                                  | Open Coop         | erative Agreement |                   |                    |                                                                                 |        |                                                    |                    |                    |                |                          |                    |
|                         |                                                  |                   |                   |                   |                    |                                                                                 |        |                                                    |                    |                    |                |                          | 11                 |
|                         |                                                  |                   |                   |                   |                    |                                                                                 | _      |                                                    |                    |                    |                |                          |                    |
| Perform                 | ance Measure Inf                                 | ormation          |                   |                   |                    |                                                                                 |        |                                                    |                    |                    |                |                          |                    |
| Number of               |                                                  |                   |                   |                   |                    |                                                                                 | N      | umber of participants entering                     |                    |                    |                |                          |                    |
| Cohorts                 | Cohort End Dates                                 |                   |                   |                   |                    |                                                                                 | m      | anagement partnerships or other                    | Q1                 | Q2                 | Q3             | Q4                       |                    |
| Completed               | (Select all that apply)                          | Q1<br>(Oct- Dec)  | Q2<br>(Jan- Mar)  | Q3<br>(Apr- June) | Q4<br>(July- Sept) | Cumulative                                                                      | w      | orkforce training programs 😣                       | (Oct- Dec)         | (Jan- Mar)         | (Apr- June     | e) (July- Sept)          | Cumulative         |
| FY 2023                 | 12/21/2022                                       | 1                 | 0                 | 0                 | 0                  | 1                                                                               | F      | Y 2023                                             | 0                  | 10                 | 10             | 0                        | 20                 |
| 514 0000                | 12/31/2022                                       |                   |                   |                   |                    |                                                                                 | F      | Y 2022                                             | 0                  | 0                  | 8              | 5                        | 13                 |
| FY 2022                 | 04/04/2022,07/25/                                | 0                 | 0                 | 1                 | 1                  | 2                                                                               | F      | Y 2021                                             | 0                  | 0                  | 0              | 0                        | 0                  |
| FY 2021                 |                                                  | 0                 | 0                 | 0                 | 0                  | 0                                                                               | С      | umulative                                          |                    |                    |                |                          | 33                 |
| Cumulative              |                                                  |                   |                   |                   |                    | 3                                                                               |        |                                                    |                    |                    |                |                          |                    |

6. After you have updated the Job Training performance measures, you will need to submit to your Project Officer for review. To submit the report, scroll to the bottom of the page and click the Save and Contiue to REVIEW & SUBMIT button.

| Supplemental Performance Measure Information (Optional)                                                   |     |
|----------------------------------------------------------------------------------------------------|-----|
|                                                                                                    |     |
|                                                                                                    |     |
|                                                                                                    | li. |
| Data Dasumantation                                                                                        |     |
|                                                                                                    |     |
| In you want to provide documentation for data regariting tins of, prease enter your notes below<br>Notes: |     |
|                                                                                                    |     |
|                                                                                                    |     |
|                                                                                                    |     |
|                                                                                                    |     |
| Save changes                                                                                              |     |
|                                                                                                    |     |

7. You will be directed to the Review and Submit screen. Review the data on this page before submission to your EPA Project Officer.

| Job Training Reporting Form - City of East Point                      |                                                                          |                 |                 |                  |                   |                   |                                                                                                    |            |  |  |
|-----------------------------------------------------------------------|--------------------------------------------------------------------------|-----------------|-----------------|------------------|-------------------|-------------------|----------------------------------------------------------------------------------------------------|------------|--|--|
| 1<br>Enter CA information                                             |                                                                          |                 |                 |                  |                   | Enter Performance | asure Data Review & Submit                                                                                                    |            |  |  |
| Cooperative Agreement (CA) Information                                |                                                                          |                 |                 |                  |                   |                   | ✓ General Notes                                                                                                    |            |  |  |
| Cooperative Agreement (CA) Information<br>CA Name: City of East Point |                                                                          |                 |                 |                  |                   |                   | Required fields denoted with *     EPA Form M6200-04, Form Approved, OMB No. 2050-0192, Expires 03-31-2026                                                                                                    |            |  |  |
| CA Number:<br>State:                                                  | JT 02005621<br>GA                                                        |                 |                 |                  |                   |                   | > How do Federal Fiscal (FYs) and Quarters work?                                                                                                    | + Expand   |  |  |
| Announcement Year:<br>Initial Project Period:                         | anouncement Year: 2021<br>iital Project Period: 07/01/2021 to 06/30/2024 |                 |                 |                  |                   |                   | Temporary Submission Notes (No Notes Added)     Collaps                                                                                                    |            |  |  |
| Current POP End Date:<br>Status:                                      | Current POP End Date:<br>Status: Open Cooperative Agreement              |                 |                 |                  |                   |                   | These holes are a temporary note to your regulator expresentative to ask a question or share. Comments about this we<br>When the work package is approved, the temporary submission notes are deteted.                                        | n package. |  |  |
|                                                                       |                                                                          |                 |                 |                  |                   |                   |                                                                                                    | 11.        |  |  |
| Performance Measure Inform                                            | ation                                                                    |                 |                 |                  |                   |                   |                                                                                                    |            |  |  |
| Number of Training Cohorts Completed                                  | Cohort End Dates<br>(Select all that<br>apply)                           | Q1<br>(Oct-Dec) | Q2<br>(Jan-Mar) | Q3<br>(Apr-June) | Q4<br>(July-Sept) | Cumulative        | 4         Q1         Q2         Q3         Q4           4         Q4         Q5         Q4         Q4         Q4           ananagement partnerships or other workforce training programs         Dec)         Mari         June)         Sept | Cumulative |  |  |
| FY 2023                                                               | 12/31/2022                                                               | 1               | 0               | 0                | 0                 | 1                 | FY 2023 0 10 10 0                                                                                                    | 20         |  |  |
| FY 2022                                                               | 04/04/2022,07<br>/25/2022                                                | 0               | 0               | 1                | 1                 | 2                 | Y 2022 0 0 8 5                                                                                                    | 13         |  |  |
| FY 2021                                                               |                                                                          | 0               | 0               | 0                | 0                 | 0                 |                                                                                                    | 33         |  |  |
| Cumulative                                                            |                                                                          |                 |                 |                  |                   | 3                 |                                                                                                    |            |  |  |

**Note**: On the Review & Submit page, any newly added data will be highlighted in yellow.

**8.** Once the review is complete, scroll to the bottom of the page and click the Submit Data Now button.

| Loverand Funding Details                                                                                                    |                 |             |                                    |  |  |
|----------------------------------------------------------------------------------------------------|-----------------|-------------|------------------------------------|--|--|
| Leveraged Funding Details                                                                                                    |                 |             |                                    |  |  |
| Funding Source Name                                                                                                    | Activity Funded | Amount      |                                    |  |  |
| City of East Point                                                                                                    | Recruitment     | \$4,215.30  |                                    |  |  |
| Dept of Labor                                                                                                    | Worker training | \$56,213.00 |                                    |  |  |
|                                                                                                    |                 |             | Total Funds Leveraged: \$60,428.30 |  |  |
| Success Stories (Optional)                                                                                                    |                 |             |                                    |  |  |
| Multiple program participants after completing the program have secured employment in the enviro                                                                                                    | nmental sector. |             |                                    |  |  |
| Supplemental Performance Measure Information (Optional)                                                                                                    |                 |             |                                    |  |  |
|                                                                                                    |                 |             |                                    |  |  |
| Data Documentation                                                                                                    |                 |             |                                    |  |  |
| Over the course of the III Cohorts held to date, we've noticed that younger program participants start the program but tend not to see it through with dropping the program before its completion. On the other hand, our middle aged and older program participants are more inclined to complete the program and seek employment in the environmental industry after graduation. With this trend, the 2 additional cohorts will be geared toward middle aged, and older East Point residents. |                 |             |                                    |  |  |
| << Go Back to Edit Submit Data Now                                                                                                    |                 |             |                                    |  |  |
| Å                                                                                                    |                 |             |                                    |  |  |

When your Job Training form has been submitted, your EPA Project Officer will electronically receive the form for Regional Review.

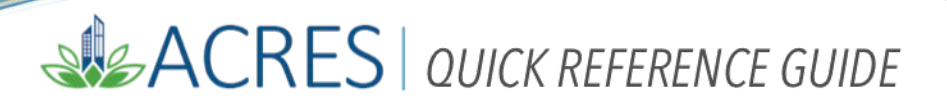

| ACRES Help Desk |                           |  |  |  |  |
|-----------------|---------------------------|--|--|--|--|
| Email           | Acres_help@epa.gov        |  |  |  |  |
| Phone           | 703-284-8212              |  |  |  |  |
| Day/Time        | Mon – Thurs/ 9am -5pm EST |  |  |  |  |